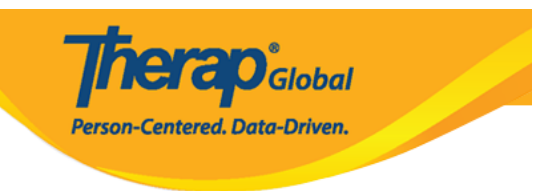

# **Enter Respiratory Treatment**

The Therap Health Tracking **Respiratory Treatment** module allows the users to enter details of Pulse, Respiration Rate, Oxygen Saturation and Lung Sounds before and after a **respiratory treatment**.

Users will need the *HT Submit* role to enter **Respiratory Treatment** information for individuals.

**1.** Click on the New link beside the <u>Respiratory Treatment</u> option under the Health tab.

| To Do             | Health                       | Tracking                     |
|-------------------|------------------------------|------------------------------|
| Individual        | Appointments                 | New   Search   Calendar View |
| Health            | Blood Glucose                | New   Search   Report        |
| Agency            | Height/Weight                | New   Search   Report        |
| Admin             | <b>Respiratory Treatment</b> | New   Search                 |
| Admin             | Seizures                     | New   Search                 |
| Agency<br>Reports | Skin/Wound                   | New   Search                 |

**2.** Select a program from the 'Select Program For Respiratory Treatment' page.

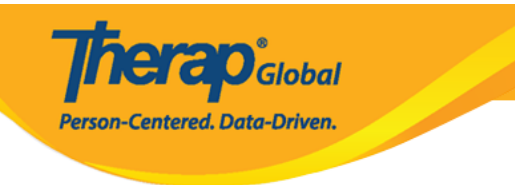

# Select Program For Respiratory Treatment

| AII A B C D E       | F G H I J K L M N O                             | P Q R S T U V    | W X Y Z                        |
|---------------------|-------------------------------------------------|------------------|--------------------------------|
| Filter              |                                                 |                  | 15 V Records                   |
| ► Program Name      | \$                                              | Program Type     | Cost Center<br>♦ Program<br>ID |
| Academy             | Therap Global Demonstration Provider -<br>Dhaka | Preschool        | 02                             |
| Behavioral Therapy  | DEMO SITE (BD)                                  | Behavior Therapy | 07                             |
| Bluestar(Day shift) | DEMO SITE (Dhaka)                               | Day Program      | 01                             |
| Child Care Center   | Demo-Bashundhara                                | School           | 01                             |

### **3.** Select your preferred **Individual** from the Individual List.

# Select Individual For Respiratory Treatment

| Program: Behavioral Therapy | (DEMO SITE (BD)) |                   |             |
|-----------------------------|------------------|-------------------|-------------|
| All A B C D E F C           | H I J K L M N O  | P Q R S T U V W X | Y Z         |
| Filter                      |                  |                   | 15 V Record |
| Last Name                   | First Name       | Individual ID     | Birth Date  |
| Ahmed                       | Tafsir           |                   | 02/02/2012  |
| Frances                     | Paul             |                   | 02/28/2010  |
| Rahman                      | Hasan            |                   | 04/06/2010  |
| Shonza                      | Juliana          |                   | 02/02/2010  |
| Upriti                      | Prassant         |                   | 03/03/2009  |

**Respiratory Treatment** page will be opened to enter information.

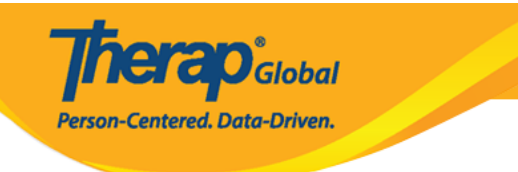

#### Respiratory Treatment New ()

| General Information                          |                         |
|----------------------------------------------|-------------------------|
| Individual                                   | Hasan Rahman            |
| Program                                      | Behavioral Therapy      |
| * Reported By                                | Imran Rahman, Teacher 🔹 |
| * Date                                       | 05/05/2020              |
| Notification Level                           | Low                     |
|                                              |                         |
| Respiratory Treatment Inform                 | nation                  |
| * Event Time                                 |                         |
|                                              | 02:57 pm                |
| Pulse                                        |                         |
| Before Treatment                             |                         |
| After Treatment                              | 30 - 225                |
|                                              | 30 - 225                |
| Respiration Rate                             |                         |
| Before Treatment                             |                         |
|                                              | 5 - 80                  |
| After Treatment                              |                         |
|                                              | 5 - 80                  |
| Oxygen Saturation                            |                         |
| Before Treatment                             |                         |
| After Treatment                              | 95 - 100                |
| Alter inclusion                              | 95 - 100                |
|                                              |                         |
|                                              |                         |
| Before Treatment                             | - Please Select -       |
| After Treatment                              | - Please Select -       |
|                                              |                         |
| Does Order Exist for Chest<br>Physiotherapy? | 🔍 Yes 🔘 No              |
|                                              |                         |
| Comments                                     |                         |
|                                              |                         |
|                                              |                         |
|                                              |                         |
|                                              |                         |
| About 3000 characters left                   |                         |
|                                              |                         |
| Cancel Back                                  | Save Submit             |

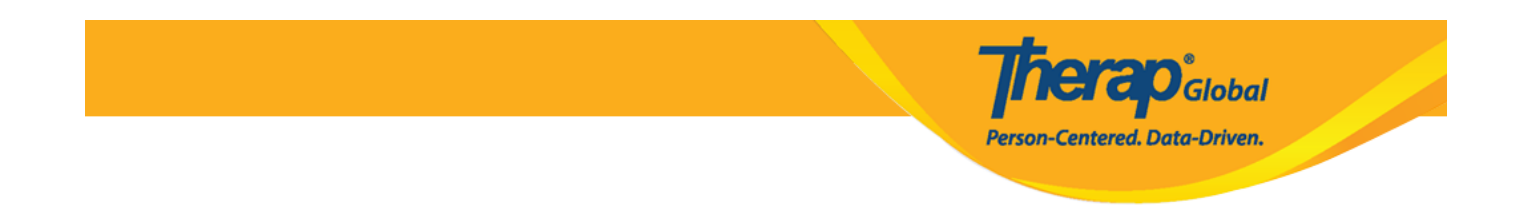

**4.** On the '**Respiratory Treatment**' page, enter the required information in the 'General Information' section.

| Respiratory Treatmen | nt New 1              |
|----------------------|-----------------------|
| General Information  |                       |
| Individual           | Hasan Rahman          |
| Program              | Behavioral Therapy    |
| * Reported By        | Imran Rahman, Teacher |
| * Date               | 05/05/2020            |
| Notification Level   | Low                   |
|                      |                       |

5. You can enter information in the <u>Respiratory Treatment Information</u> section. You can change the **Event Time** according to your needs. Information regarding the **Pulse**, **Respiration Rates** and **Oxygen Saturation** can be also entered. The normal ranges for 'Pulse', 'Respiration Rates', 'Oxygen Saturation' are shown under each text field.

| Respirato   | ry Treatment Inform | nation       |
|-------------|---------------------|--------------|
| ·           |                     |              |
|             | * Event Time        | 02:58 pm 💿 🔶 |
| Pulse       |                     |              |
|             | Before Treatment    | 50           |
|             |                     | 30 - 225     |
|             | After Treatment     |              |
|             |                     | 80           |
| Peopirati   | an Boto             | 30 - 223     |
| Respiration |                     |              |
|             | Before Treatment    | 15           |
|             |                     | 5 - 80       |
|             | After Treatment     | 23           |
|             |                     | 5 - 80       |
| Oxygen S    | aturation           |              |
|             | Poforo Trootmont    |              |
|             | Before freatment    | 95           |
|             |                     | 95 - 100     |
|             | After Treatment     | 102          |
|             |                     | 95 - 100     |

Person-Centered. Data-Driven.

For the entered values that are out of range, it will show a warning mentioning: *The value entered is not within the normal range for 'Specific'* **Treatment**. Click on the **Ok** button to continue submitting the form.

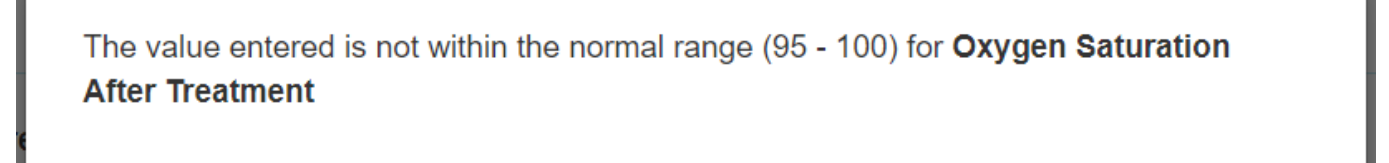

**Terap**<sup>Global</sup>

Ok

Person-Centered. Data-Driven.

Lung Sounds can be entered if needed.

| Before Treatment           | - Please Select - |
|----------------------------|-------------------|
| After Treatment            |                   |
|                            | - Please Select - |
|                            | Clear             |
| Does Order Exist for Chest | Rales             |
| Physiotherapy?             | Rhonchi           |
|                            | Wheeze            |
|                            | Other             |
|                            |                   |

**6.** Click on the **Save** or **Submit** button once you are done entering the required information. If you save the form you will be able to locate it from your Worklist for 30 days.

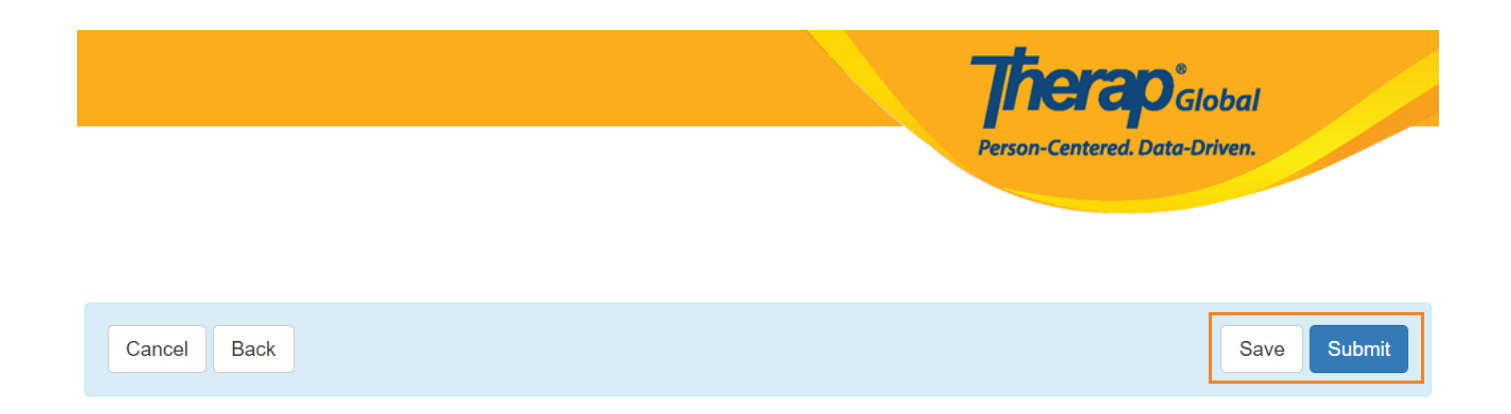

# A confirmation message will show upon successfully submitting the form.

HTR-DEMOTPHL-J773L2BZTMUL6 form has been successfully submitted

Back to Form